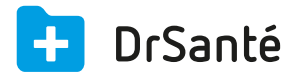

## Paramétrer son module de réception avec Bioserveur

## 🗹 Prérequis

Pour que le médecin puisse recevoir les résultats de laboratoires par le biais de Bioserveur, il faut non seulement que ses laboratoires fonctionnent avec Bioserveur (qu'ils aient un abonnement), mais aussi que le médecin soit inscrit sur le site Internet de Bioserveur.

Cette inscription se fait sur plusieurs jours, selon le temps de réponse des différents services de Bioserveur, et permet d'obtenir un code identifiant (normalement le numéro adéli du médecin) et un mot de passe (code alphanumérique) qu'il pourra utiliser pour accéder à sa section sécurisée sur le site Internet.

Après avoir obtenu l'identifiant et le mot de passe du médecin, et activé son compte sécurisé sur le site de Bioserveur, vous allez pouvoir paramétrer votre compte Bioserveur dans le logiciel DrSanté.

## 🍄 Paramétrage du compte utilisateur

Il faut ouvrir le cabinet avec votre nom d'utilisateur puis aller dans les paramètres utilisateur > menu « Réception des analyses » > bouton « Paramètres bioserveur »

Ensuite, cliquez sur « MODIFIER » (en haut et à droite de la fenêtre) puis saisissez votre identifiant et mot de passe (fourni par Bioserveur)

| Paramètres de réception des dossiers d'analyses |             |                       |                         |   |                       |
|-------------------------------------------------|-------------|-----------------------|-------------------------|---|-----------------------|
| Destinataires d                                 | es analyses | Paramètres Bioserveur | Paramètres Dr Net Hprim | ) |                       |
|                                                 |             |                       |                         |   |                       |
| 🔆 Compte Bioserveur                             |             |                       |                         | Û |                       |
| Identifiant                                     | identifiant |                       |                         |   |                       |
| Mot de passe                                    | mdp         |                       |                         |   | Vérifier la connexion |

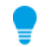

## « Vérifier la connexion »

N'hésitez pas à cliquer sur « Vérifier la connexion » avant d'enregistrer le compte. Deux messages possibles :

« Le compte est valide », vous pouvez « enregistrer » le compte.

« Le couple identifiant et mot de passe est incorrect », il faudra vérifier votre saisie et pourquoi pas tester votre connexion sur le *site internet Bioserveur.*